# **「「こううう」」**(日本バスケットボール協会 会員登録管理システム) 年度更新後の登録手続きガイド[役員・審判・コーチ用](2018/4/27版)

# ■年度更新について

- •「年度更新」とは、新年度の受付開始直前に行われる更新処理です。
- メンバーは、年度更新の前に、何もする必要はありません。
- 年度更新後、メンバーの状態が変わりますので、平成30年度の登録手続きを行ってください。
- 18歳以下の審判員の登録については P4 をご確認ください。

◆年度更新後の状態と登録手続きの概要(詳しくは p.2 以降参照)

| 対象者          | 年度更新後の状態                                 | 年度更新後の登録手続き                                                                                                    |
|--------------|------------------------------------------|----------------------------------------------------------------------------------------------------|
| 役員<br>審判     | 【役員】<br>無所属                              | 1-1. <b>役員の場合</b><br>本人操作による継続加入申請                                                                                                    |
| <del>-</del> | 【審判】<br>無所属<br>(E 級審判、エントリ<br>一資格を除く)    | 1-2. 審判の場合<br>本人操作による継続加入申請<br>(JBA 公認 E 級審判の場合は自動継続されますので登録手続きは必<br>要ありません。今年度の PDF 登録証が印刷できるようになっています<br>ので、印刷してご活用ください。)                                        |
|              | 【コーチ】<br>数パターン有り<br>(右記条件に基づき<br>手続きを行う) | 1-3. コーチの場合<br>A. D 級以上のコーチでリフレッシュポイントが 2pt 以上の方<br>年度更新後は【無所属】状態となります。<br>本人操作による継続加入申請が可能です。                                                                     |
|              |                                          | <ul> <li>B. D 級以上のコーチでリフレッシュポイントが 2pt 未満の方&lt;</li> <li>年度更新後は【受講資格(養成講習会、リフレッシュ研修</li> <li>会)】状態となります。リフレッシュ研修にて 2pt 取得後に申請手続きが可能です。※</li> </ul>                  |
|              |                                          | C. JBA 公認 E-1 級コーチ、JBA 公認 E-2 級コーチ、受講資格<br>(養成講習会、リフレッシュ研修会)の方<br>自動継続されるため本人が行う手続きはありません。<br>(JBA 公認 E-1/E-2 級コーチは今年度の PDF 登録証が印刷で<br>きるようになっていますので、印刷してご活用ください。) |

※D 級以上の公認コーチの方は、取得 4 年目以降の継続加入申請を行うためにリフレッシュポイ ントが 2pt 以上必要です。

資格取得4年目以降で過去4年間のリフレッシュポイントが2pt未満だった方は自動的に【受講資格(養成講習会、リフレッシュ研修会)】状態となり、継続申請は行えません。

### 1. 役員・審判・コーチの手続き

選手・役員・審判・コーチの2つ以上の手続きを行う場合、本人操作であれば一度の手続きでチー ムへの継続・加入申請と役職・資格の登録を同時に行えます。

### 1-1. 役員の場合

### 前年度と同じ役職へ登録する場合(継続申請)

- ① メンバーマイページ→「チームへの加入申請/役職・資格の登録」をクリックします。
- ② 継続加入申請/登録の加入申請の「更新登録する」を選択して、「次へ進む」をクリックします。
- ③ メンバー情報を確認して、「次へ進む」をクリックします。
- ④ 前年度と同じ写真を使用する場合は、「この写真のまま申請/登録する」をクリックします。※1
- ⑤ 内容を確認して、「登録する」をクリックします。
- ⑥ 承認後、請求書が発行されますのでお支払いください。※2

#### 前年度と異なる役職へ登録または、初めて役職へ登録する場合

所属先(日本協会)に加入コードを確認して、加入申請を行います。

- ① メンバーマイページ→「チームへの加入申請/役職・資格の登録」をクリックします。
- ② 所属先に確認した加入コードを入力して、「次へ進む」をクリックします。
- ③ メンバー情報を入力して、「次へ進む」をクリックします。
- ④ 前年度と同じ写真を使用する場合は、「この写真のまま申請/登録する」をクリックします。※1
- ⑤ 内容を確認して、「登録する」をクリックします。
- ⑥ 承認後、請求書が発行されますのでお支払いください。※2

※1 写真の登録・変更を行う場合は、下記の3ついずれかの方法で行ってください。

- PC から画像ファイルをアップロードして登録
- ▶ 携帯から写真添付メールで登録
- ▶ 携帯へ写真添付メールの送信先を送信

※2 複数の申請を同時に行った場合、すべての申請先での承認が完了すると、登録料の請求書 が発行されます。

### 更新しない場合

何もする必要はありません。

### 1-2. 審判の場合

### 前年度と同じ資格へ登録する場合(継続申請)

- ① メンバーマイページ→「チームへの加入申請/役職・資格の登録」をクリックします。
- ② 継続加入申請/登録の加入申請の「更新登録する」を選択して、「次へ進む」をクリックします。
- ③ メンバー情報を確認して、「次へ進む」をクリックします。
- ④ 前年度と同じ写真を使用する場合は、「この写真のまま申請/登録する」をクリックします。※1
- ⑤ 内容を確認して、「登録する」をクリックします。
- ⑥ 承認後、請求書が発行されますのでお支払いください。※2

#### 前年度と異なる資格へ登録または、初めて資格へ登録する場合

所属先(都道府県協会審判委員会)に加入コードを確認して、加入申請を行います。

① メンバーマイページ→「チームへの加入申請/役職・資格の登録」をクリックします。

- ② 所属先に確認した加入コードを入力して、「次へ進む」をクリックします。
- ③ メンバー情報を入力して、「次へ進む」をクリックします。
- ④ 前年度と同じ写真を使用する場合は、「この写真のまま申請/登録する」をクリックします。※1
- ⑤ 内容を確認して、「登録する」をクリックします。
- ⑥ 承認後、請求書が発行されますのでお支払いください。※2

※1 写真の登録・変更を行う場合は、下記の3ついずれかの方法で行ってください。

- ▶ PC から画像ファイルをアップロードして登録
- ▶ 携帯から写真添付メールで登録
- ▶ 携帯へ写真添付メールの送信先を送信

※2 複数の申請を同時に行った場合、すべての申請先での承認が完了すると、登録料の請求書 が発行されます。

#### 更新しない場合(資格を返上する場合)

資格を更新せずに返上(取消)する場合、次の手続きを行ってください。資格を返上(取消)し、上 部団体に返上(取消)が認められますと、無資格者と同様になり、資格に対する通知(更新連絡等) も届かなくなります。

- ① メンバーマイページ→「チームへの加入申請/役職・資格の登録」をクリックします。
- ② 継続加入申請/登録の加入申請の「資格を返上する」を選択して、「次へ進む」をクリックします。
- ③ 返上(取消)する資格の確認画面が表示されますので、問題なければ「確認する」ボタンをクリ ックします。
- ④ 再度確認画面が表示されますので、「返上手続きをする」をクリックします。

※審判資格と指導者資格の両方を返上(取消)する場合、片方ずつ作業を行ってください。(審判または指 導者の資格を返上(取消)した後で、再度もう片方の返上(取消)を同様の作業で行います)

※返上申請が承認されますと資格は失効します。返上を行った場合、復活申請(再登録)が行えません(権 利がなくなります)のでご注意ください。

# 【18歳以下(U18)の審判員の登録について】

審判員登録に際して、当該年度開始日(4月1日)現在で18歳未満の方は登録料が1,000円になります。 (対象:B級・C級・D級・E級)

※詳細については、日本バスケットボール協会のホームページをご確認ください。

### U18 審判員登録の注意点

申請時の年齢が自動的に判別され、割引された登録料が表示されます。 金額をご確認の上、継続登録申請を行ってください。

| つ文払い情報                                                         |                    |                                                |
|----------------------------------------------------------------|--------------------|------------------------------------------------|
| 5支払先内訳                                                         |                    |                                                |
| 加入先                                                            |                    | 東京都バスケットボール協会審判委員会                             |
| 中部 日本協会                                                        |                    | 1,000円                                         |
| 内<br>前<br>一般社団法                                                | 人東京都バスケットボール協会     | 0FH                                            |
|                                                                |                    |                                                |
| 加入先登録料合言                                                       | ł                  | 1,000円                                         |
| 加入先登錄料合言<br>5支払金額                                              | ł                  | 1,000円                                         |
| 加入先登録料合言<br>5 支払金額<br>支払方法                                     | +<br>全申請の承         | 1,000円<br>認作業が完了した時点で請求されます。                   |
| <b>加入先登録料合言</b><br>6 <b>支払金額</b><br>支払方法<br>登錄料合計              | H<br>全申請の承         | 1,000円<br>認作業が完了した時点で請求されます。<br>1,000円         |
| <b>加入先登録料合言</b><br>あ <b>支払金額</b><br>支払方法<br>登録料合計<br>システム利用料(制 | H<br>全申請の承<br>(i込) | 1,000円<br>認作業が完了した時点で請求されます。<br>1,000円<br>268円 |

### 1-3. コーチの場合

【コーチライセンスのケース別手続き方法】

以下のケース別の手続き方法をご確認の上、手続きを行ってください。

また、所属都道府県の変更がある場合は、2018 年度の登録手続き後にマイページから移籍申請を行って ください。

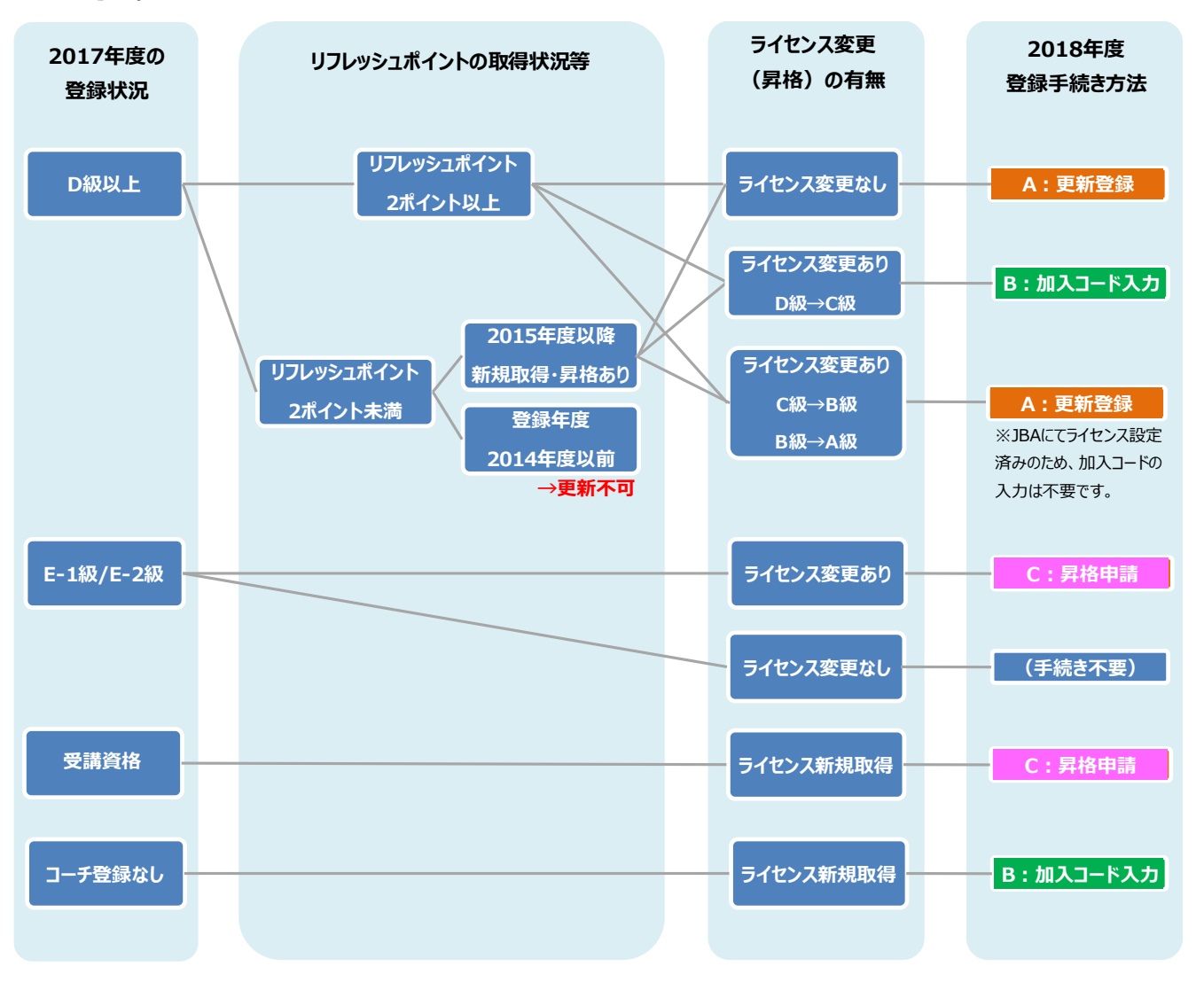

③ コーチ登録規程第7条に基づき、4年目以降の継続更新には過去4年間でのリフレッシュポイントが2ポイント以上必要です。(取得後3年間は2ポイント未満でも継続申請が可能です。)

#### A:更新登録

#### A. 前年度と同じレベルの資格または A 級・B 級に昇格して登録する場合(継続申請)

- ① メンバーマイページ→「チームへの加入申請/役職・資格の登録」をクリックします。
- ② 継続加入申請/登録の加入申請の「更新登録する」を選択し、「次へ進む」をクリックします。
- ③ 必要に応じ、メンバー情報を修正して「次へ進む」をクリックします。
- ④ 前年度と同じ写真を使用する場合は、「この写真のまま申請/登録する」をクリックします。※1
- ⑤ 内容と規約(スポーツ界における暴力行為根絶宣言)を確認して、「同意して登録する」をクリックします。
- ⑥ 承認後、請求書が発行されますのでお支払いください。※2

### B:加入コード入力

### B. 前年度と異なるレベルの資格(D 級→C 級)で更新する場合

または初めてコーチ登録を行う場合

登録先(都道府県協会)に加入コードを確認して、加入申請を行います。

- メンバーマイページ→「チームへの加入申請/役職・資格の登録」をクリックします。
   ※初めてコーチ登録を行う場合は別紙「役員・審判・コーチ新規登録ガイド」を参考にしてください。
- ② 登録先に確認した加入コードを入力して、「次へ進む」をクリックします。
- ③ 必要に応じ、メンバー情報を修正して「次へ進む」をクリックします。
- ④ 前年度と同じ写真を使用する場合は、「この写真のまま申請/登録する」をクリックします。※1
- ⑤ 内容と規約(スポーツ界における暴力行為根絶宣言)を確認して、「同意して登録する」をクリックします。
- ⑥ 承認後、請求書が発行されますのでお支払いください。※2

#### C:昇格申請

C. 前年度の受講資格(養成講習会、リフレッシュ研修会)、E-1、E-2 級のライセンス保持者が、 前年度と異なるレベルの資格で登録する場合(昇格申請)

マイページにログインし、コーチライセンスの昇格申請を行います。

- ① メンバーマイページ→「昇格申請」をクリックします。
- ② 昇格先の資格を選択して、「次へ進む」をクリックします。
- ③ 内容を確認して、「申請する」をクリックします。
- ④ 承認後、請求書が発行されますのでお支払いください。

※1 写真の登録・変更を行う場合は、下記の3ついずれかの方法で行ってください。

- ▶ PC から画像ファイルをアップロードして登録
- ▶ 携帯から写真添付メールで登録
- 携帯へ写真添付メールの送信先を送信

※2 複数の申請を同時に行った場合、すべての申請先での承認が完了すると、登録料の請求書 が発行されます。

### 更新しない場合(資格を返上する場合)

P3、審判ページの「更新しない場合(資格を返上する場合)」をご確認ください。 (手続き方法は同じです。)

# 2. 補足:メンバーパスワード問合せ方法

## 【方法1】チーム責任者によって一括登録された後メールアドレス変更をしておらず、 チームに所属中の場合

チーム責任者にパスワードをお聞きください。

チーム責任者に一括登録された選手で、本人操作によるメールアドレス変更履歴のない方のパス ワードは、配下選手一覧画面に表示されます。

### 【方法2】メールアドレスが設定されている場合

- ① メンバーログイン画面→「パスワードをお忘れの方はこちら」をクリック
- メンバーIDを入力して、「確認する」をクリックします。
- ③ 登録されているメールアドレスに、パスワードが通知されます。

もしメールアドレスがクリアされた(未設定)状態の場合、「メールアドレスが登録されていません」 と表示され、【方法3】へのリンクが表示されます。

登録されているメールアドレスでメールが受信できない場合、パスワードを確認する方法はありま せん。本人確認を行うための登録項目が多くないため、偽りの問合せの可能性を無視できないた めです。

今回、この場合の対策として、予備メールアドレスの登録を可能にしました。メンバーの登録項目 に「予備メールアドレス」が追加されます。パスワード問合せを行ったときに、主たるメールアドレス だけでなく、予備メールアドレスへもパスワードが送信されます。

#### 【方法3】メールアドレスが設定されておらず、無所属の場合

- ① メンバーログイン画面→「メールアドレスが設定されていない方はこちら」をクリックします。
- ②【メンバーID、カナ氏名、生年月日、性別】を入力して、「確認」をクリックします。
- ③ 表示された内容が、自分であることを確認して、「メール設定」をクリックします。既にメールアドレスが設定されている場合、表示されません。
- ④ 受信できるメールアドレスを入力して、「登録する」をクリックします。
- ⑤ 受信したメールの URL をクリックします。
- ⑥ パスワードを入力して、「確認画面へ」をクリックします。

「確定する」をクリックすると、メールアドレスおよびパスワードが変更されます。

以上